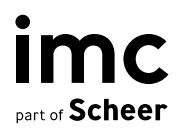

# On-the-job training

imc Learning Suite

## imc Learning Suite

| Document                               | Description             |
|----------------------------------------|-------------------------|
| Version                                | 14.19.0                 |
| Status (Draft / Review / Finalisation) | Finalisation            |
| Contact person(s)                      | Product Management Team |

| History    | Status       | Who                |
|------------|--------------|--------------------|
| 2021-06-16 | Draft        | Lia Ghiță          |
| 2022-02-07 | Review       | Lia Ghiță          |
| 2022-02-10 | Finalisation | Dr. Peter Zönnchen |
| 2023-10-25 | Draft        | Felix              |
| 2023-11-26 | Review       | Bettina            |
| 2023-11-29 | Finalisation | Felix              |
| 2024-04-23 | Review       | Arslan             |
| 2024-04-24 | Finalisation | Felix              |

imc information multimedia communication AG Headquarter Saarbrücken Scheer Tower, Uni-Campus Nord D-66123 Saarbrücken T. +49 681 9476-0 | Fax -530 info@im-c.com im-c.com

# Contents

| 1   | Introduction                                     | 1  |
|-----|--------------------------------------------------|----|
| 2   | Overview                                         | 1  |
| 2.1 | Learner view                                     | 1  |
| 2.2 | Mentor view                                      | 5  |
| 3   | Configuration                                    | 11 |
| 3.1 | On-the-job training as course component          | 12 |
| 3.2 | On-the-job training assignment via Staff Pool    | 12 |
| 3.3 | On-the-job training assignment by the supervisor | 13 |
| 3.4 | On-the-job training collaborative group work     | 17 |
| 4   | Out-of-Scope                                     | 21 |
| 5   | Effects on other components                      | 21 |
| 6   | Data migration                                   | 21 |
| 7   | Data protection and security                     | 22 |

# 1 Introduction

This document is aimed at providing an overview about the On-the-job training module functionalities provided by the LMS

# 2 Overview

- On-the-job (OJT) Training are usually used to support development activities that take place directly in the workplace between a trainee (staff member) and (mentor).
- OJT Training consist of practical activities or tasks which are to be completed by the staff member / learner.
- OJT can be created as (1) stand-alone training or added to the (2) course syllabus as course component.

## 2.1 Learner view

**On-the-job training** 

- Learners will have access to a list of training modules assigned to them.

| Q What are you looking for?                  |                                             | Status<br>Current V                               |
|----------------------------------------------|---------------------------------------------|---------------------------------------------------|
| rainings                                     |                                             |                                                   |
| Employee Onboarding<br>Ended on 30 Jul 2021  | Employee Onboarding<br>Ended on 31 Dec 2020 | Improve communication skills                      |
| 0% 4 pendin                                  | g 0% 4 pending                              | 0% 2 pending                                      |
| Project management - July                    | 🚷 Alanna Auston                             | Improve communication skills                      |
| Performance review<br>Ends on 15 Dec 2021    | Performance review<br>Ended on 31 Mar 2021  | Performance review - Design  Ended on 31 Aug 2021 |
| 25% 3 pendin                                 | g 0% 2 pending                              | 0% 4 pending                                      |
| Isobel Pierce                                | 🍪 Alanna Auston                             | Isobel Pierce                                     |
| Welcome to the Team!<br>Ended on 24 Aug 2021 | Your First Days!<br>Ended on 24 Aug 2021    | Your first days<br>E Ended on 16 Aug 2019         |
| 20% 4 pendin                                 | g 29% 2 pending 3 to review                 | Clara dsd                                         |
| Isobel Pierce                                |                                             |                                                   |

Fig. 2.1: Learner view.

Each individual training can be opened by selecting the corresponding tile.

| ← Training list                                                                                                    |       |
|----------------------------------------------------------------------------------------------------|-------|
| Your First Days!                                                                                                    |       |
| Training finished on 24 Aug 2021 14:37. Mentor: Isobel Pierce                                                        |       |
|                                                                                                    |       |
| Tasks Details                                                                                                    |       |
| Welcome to your on-the-job training                                                                                  | X     |
| Welcome in our imc family!                                                                                           |       |
| We are so happy and excited to have you with us.                                                                     |       |
| After the Welcome Days feel free to join our small scavenger hunt and make yourself familiar with your surroundings. |       |
| If you have any questions you can contact your mentor anytime.                                                       |       |
| Pending (3)     In review (1)     Done (2)     Passed (0)     Failed (1)                                             | Print |
| Tasks (7)                                                                                                    |       |
| Introduce Yourself                                                                                                   |       |
| O Done C 30min                                                                                                    |       |
| Watch the company introduction videos                                                                                |       |
| ⊘ In review                                                                                                    |       |
| Prepare your workspace                                                                                               |       |
| O Pending O 1 hour                                                                                                   |       |
|                                                                                                    |       |

Fig. 2.2: On-the-job-training: Overview.

All tasks (if configured) allow to provide evidence in form of files and pictures/videos. If required, the mentor will review a task after it has been completed by the learner. The mentor can also evaluate a task as passed or failed.

- Learner-driven: learners can conclude tasks themselves, i.e. Checklist

| Tasks (7)                                    |        |
|----------------------------------------------|--------|
| Introduce Yourself<br>Ø Done © 30min         |        |
| Watch the company introduction videos        | ۵      |
| Prepare your workspace<br>O Pending O 1 hour | (····) |
| Get to know O Pending O 2 hours              | (1)    |

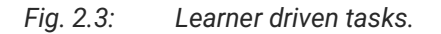

- Mentor-driven: only mentor can mark tasks as done, and/or approve or decline

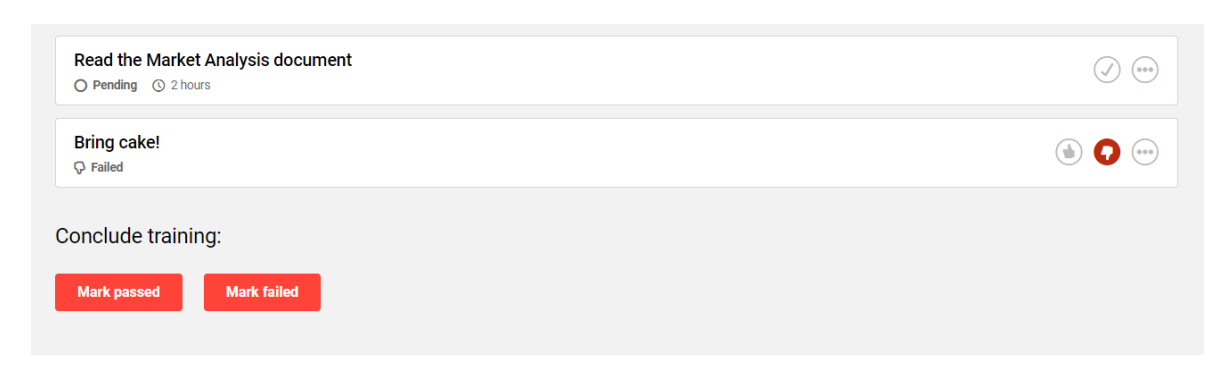

Fig. 2.4: Mentor driven tasks.

#### **Evaluation required:**

Step 1: Learners mark task as done Step 2: Mentor evaluated as "passed" or "failed"

Learners have the possibility to access a print-ready version of the training which can be saved as a PDF document to serve as proof of achievement.

| ← Training list                                                                                                    |          |
|----------------------------------------------------------------------------------------------------|----------|
| Your First Days!                                                                                                    |          |
| Training finished on 24 Aug 2021 14:37. Mentor: Isobel Pierce                                                        |          |
| Tasks Details                                                                                                    |          |
| Welcome to your on-the-job training                                                                                  | $\times$ |
| Welcome in our imc family!                                                                                           |          |
| We are so happy and excited to have you with us.                                                                     |          |
| After the Welcome Days feel free to join our small scavenger hunt and make yourself familiar with your surroundings. |          |
| If you have any questions you can contact your mentor anytime.                                                       |          |
| Pending (3)     In review (1)     Done (2)     Passed (0)     Failed (1)                                             | Print    |
| Tasks (7)                                                                                                    |          |
| Introduce Yourself <ul> <li>Done ③ 30min</li> </ul>                                                                  |          |
| Watch the company introduction videos                                                                                |          |
| Prepare your workspace O Pending © 1 hour                                                                            |          |

Fig. 2.5: Leraner view: Access to print ready version.

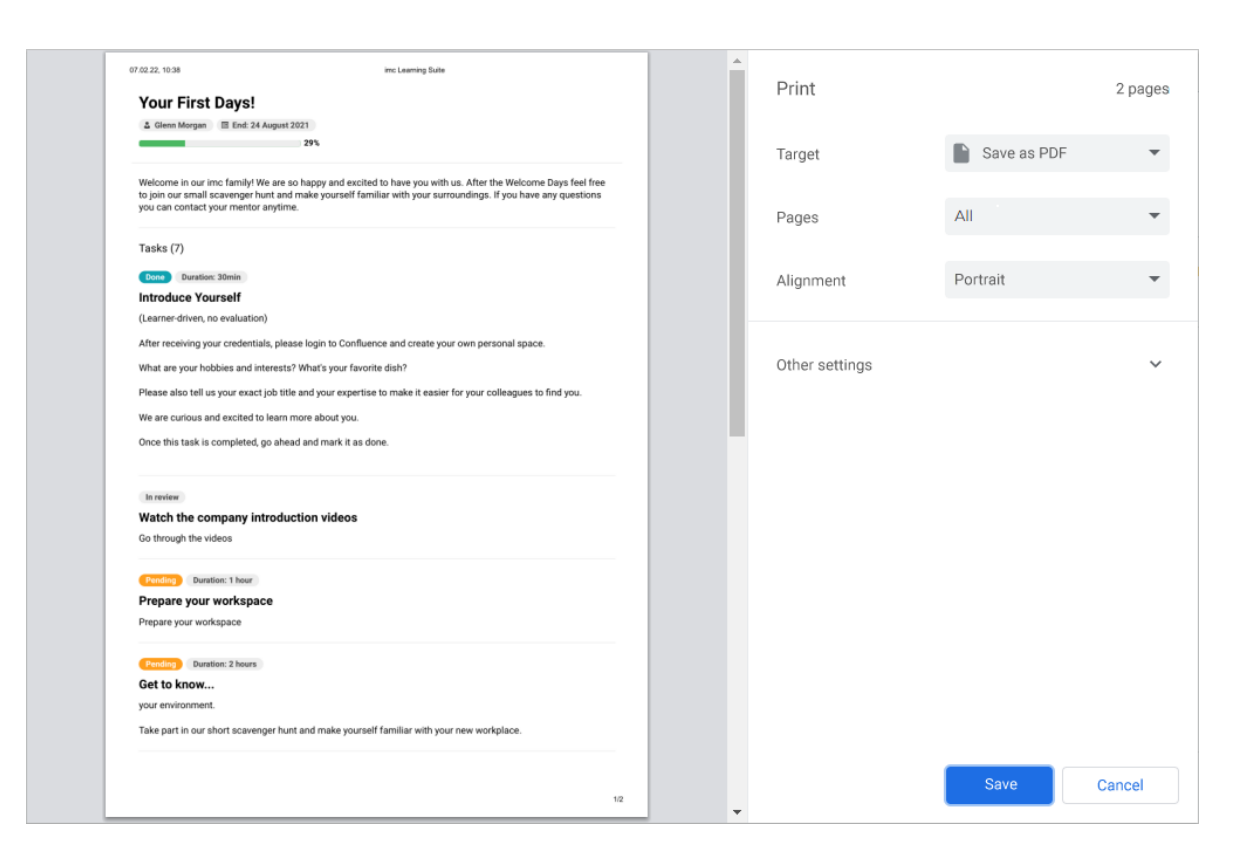

Fig. 2.6: Print ready version.

## 2.2 Mentor view

Mentors have access to a dedicated section where they can view all the training modules they are mentoring.

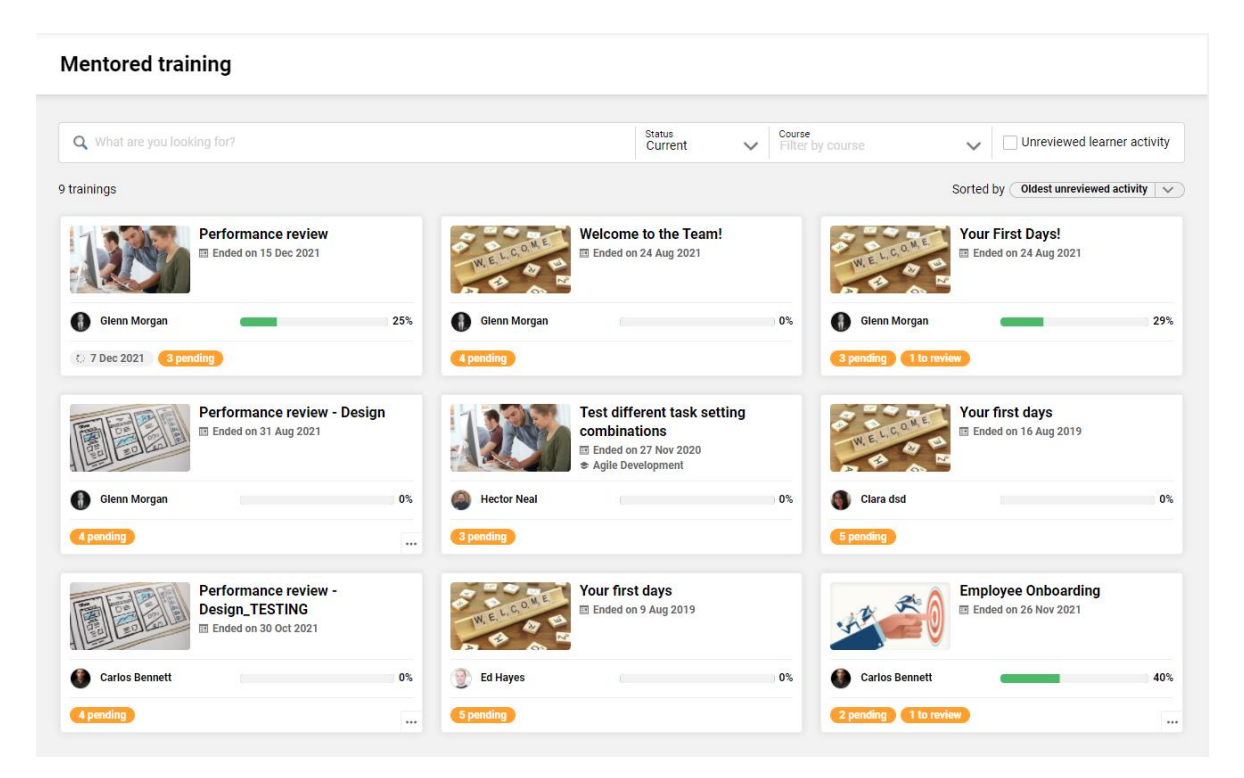

Fig. 2.7: Mentor view: Overview.

The list of training modules allows by default a search option based on the training title as well as for the participant first and last name, and also the possibility to filter based on the status of the OJT, with focus on the current modules.

Based on client configuration, it is possible to activate an advanced filter and sort mode which allows mentors to easily locate training modules where employees have already provided input that must be reviewed.

When the configuration is enabled, the mentor will have access to:

- a course filter, that allows to identify all the modules assigned as result of a course participation
- a filter for unreviewed learner activity, which allows to locate modules containing tasks where learners already provided input in the shape of a feedback or attachment which was not yet followed by a mentor input or task completion
- a manual sort option that allows to order the modules based on the oldest or most recent input provided by learners.

| <b>Q</b> What are you looking for?                               |                 |                           | Status<br>Current                                                              | $\sim$ | Course<br>Filter by course | ~        | Unreviewed learner acti                   |
|------------------------------------------------------------------|-----------------|---------------------------|--------------------------------------------------------------------------------|--------|----------------------------|----------|-------------------------------------------|
| trainings                                                        |                 |                           |                                                                                |        |                            | Sortec   | by Oldest unreviewed activity             |
| Performance review  Performance review  Ended on 15 Dec 2021     |                 | WELCOME<br>WELCOME<br>B   | Icome to the Team!<br>nded on 24 Aug 2021                                      |        | W.E.L.CON                  | Your     | r First Days!<br>ded on 24 Aug 2021       |
| Glenn Morgan                                                     | 25%             | Glenn Morgan              |                                                                                |        | 0% 🚯 Glenn Morga           | n        | -                                         |
| to 7 Dec 2021 3 pending                                          |                 | 4 pending                 |                                                                                |        | 3 pending 1                | o review |                                           |
| Performance review - Des<br>Ended on 31 Aug 2021                 | sign            | Tes<br>con<br>e te<br>e A | t different task sett<br>nbinations<br>nded on 27 Nov 2020<br>gile Development | ing    | WE LICON                   | You      | r <b>first days</b><br>ded on 16 Aug 2019 |
| Glenn Morgan                                                     | 0%              | Hector Neal               |                                                                                |        | 0% 🌒 Clara dsd             |          |                                           |
| 4 pending                                                        |                 | 3 pending                 |                                                                                |        | 5 pending                  |          |                                           |
| Performance review -<br>Design_TESTING<br>@ Ended on 30 Oct 2021 |                 | You RELEASE               | <b>Ir first days</b><br>nded on 9 Aug 2019                                     |        | YE P                       | Emp      | loyee Onboarding<br>ded on 26 Nov 2021    |
| Carlos Bennett                                                   | <mark>0%</mark> | 🔮 Ed Hayes                |                                                                                |        | 0% 🚷 Carlos Benn           | ett      | _                                         |
| 4 pending                                                        |                 | 5 pending                 |                                                                                |        | 2 pending 1                | o review |                                           |

Fig. 2.8: Mentor view: Search option.

| Mentored training                                                   |                       |                                |           |                    |                           |                |
|---------------------------------------------------------------------|-----------------------|--------------------------------|-----------|--------------------|---------------------------|----------------|
|                                                                     |                       | Status                         | Course    |                    |                           |                |
| Q What are you looking for?                                         |                       | Current                        | V No cour | ses available      | Unreviewed le             | arner activity |
| 3 trainings filtered by Unreviewed learner activity 🗞 clear filters |                       |                                |           |                    | Sorted by Oldest unreview | ed activity 🚿  |
| Performance review<br>Ended on 15 Dec 2021                          | W.E.L.C.O.V.E         | irst Days!<br>I on 24 Aug 2021 |           | -                  | Employee Onboarding       | I              |
| Glenn Morgan 25%                                                    | Glenn Morgan          |                                | 29%       | Carlos Bennett     | _                         | 40             |
| © 7 Dec 2021 3 pending                                              | 3 pending 1 to review |                                |           | 2 pending 1 to rev | view                      |                |
|                                                                     |                       |                                |           |                    |                           |                |
|                                                                     | Imprint Externer Link | Info Data pr                   | ivacy     |                    |                           |                |

Fig. 2.9: Mentor view: Search results (I).

| Q What are you looking for?       Status<br>Current       Course<br>Agile Development       Inreviewed learner activity         1 trainings filtered by Agile Development       Clear filters       Sorted by Oldest unreviewed activity         Image: Sorted by Coldest unreviewed activity       Sorted by Coldest unreviewed activity         Image: Sorted by Coldest unreviewed activity       Sorted by Coldest unreviewed activity         Image: Sorted by Coldest unreviewed activity       Sorted by Coldest unreviewed activity         Image: Sorted by Coldest unreviewed activity       Sorted by Coldest unreviewed activity         Image: Sorted by Coldest unreviewed activity       Sorted by Coldest unreviewed activity         Image: Sorted by Coldest unreviewed activity       Sorted by Coldest unreviewed activity         Image: Sorted by Coldest unreviewed activity       Sorted by Coldest unreviewed activity         Image: Sorted by Coldest unreviewed activity       Sorted by Coldest unreviewed activity         Image: Sorted by Coldest unreviewed activity       Sorted by Coldest unreviewed activity         Image: Sorted by Coldest unreviewed activity       Sorted by Coldest unreviewed activity         Image: Sorted by Coldest unreviewed activity       Sorted by Coldest unreviewed activity         Image: Sorted by Coldest unreviewed activity       Sorted by Coldest unreviewed activity         Image: Sorted by Coldest unreviewed activity       Sorted by Coldest unreviewed activity </th <th>Mentored training</th> <th></th> <th></th> <th></th> <th></th> | Mentored training                                                       |                   |             |                            |                               |
|----------------------------------------------------------------------------------------------------|-------------------------------------------------------------------------|-------------------|-------------|----------------------------|-------------------------------|
| 1 trainings filtered by (Agle Development (*)) (clear filters)       Sorted by (*)         I trainings filtered by (*)       Est different task setting combinations         Ended on 27 Nov 2020       Aglie Development         Aglie Development       0%                                                                                                    | Q What are you looking for?                                             | Status<br>Current | ✓ Cou<br>Ag | urse<br>gile Development V | Unreviewed learner activity   |
| Image: Second system       Test different task setting combinations         Image: Second system       Image: Second system         Image: Second system       Image: Second system         Image: Second system       Ofs                                                                                                    | 1 trainings filtered by Agile Development 🗞 Clear filters               |                   |             | Sorted                     | by Oldest unreviewed activity |
| lector Neal 0%                                                                                                    | Test different task setting<br>combinations<br>III Ended on 27 Nov 2020 |                   |             |                            |                               |
|                                                                                                    | Hector Neal 0%                                                          |                   |             |                            |                               |
|                                                                                                    |                                                                         |                   |             |                            |                               |

Fig. 2.10: Mentor view: Search results (II).

The mentor view of an individual OJT module is shown as in the screen below:

| Welcome to your on-the-job training                                                                                  | $\times$                           |
|----------------------------------------------------------------------------------------------------|------------------------------------|
| Welcome in our IMC family!                                                                                           |                                    |
| We are so happy and excited to have you with us.                                                                     |                                    |
| After the Welcome Days feel free to join our small scavenger hunt and make yourself familiar with your surroundings. |                                    |
| We have you have any questions you can contact your mentor anytime.                                                  |                                    |
| Pending (3)         To review (1)         Done (2)         Passed (0)         Failed (1)           Tasks (7)         |                                    |
| Introduce Yourself<br>O Done O 30min                                                                                 |                                    |
| Watch the company introduction videos O To review                                                                    | ۵                                  |
| Prepare your workspace O Pending O 1 hour                                                                            | ()                                 |
| Get to know<br>O Pending O 2 hours                                                                                   | () (***)                           |
| Walk and Talk with your Supervisor<br>Ø Done                                                                         | <ul> <li>•••</li> </ul>            |
| Read the Market Analysis document O Pending O 2 hours                                                                | <ul> <li>()</li> <li>()</li> </ul> |
| Bring cake!<br>O Pending O 1 hour                                                                                    | $\checkmark$ $\cdots$              |
| Conclude training:<br>Mark passed Mark failed                                                                        |                                    |

Fig. 2.11: Mentor view of an individual OJT.

When Evaluation not required: Learners can conclude task themselves, i.e. Checklist.

#### The learner view is shown as in the screen below:

| Welcome to your on-the-job training                                                                                  | $\times$ |
|----------------------------------------------------------------------------------------------------|----------|
| Welcome in our IMC family!                                                                                           |          |
| We are so happy and excited to have you with us.                                                                     |          |
| After the Welcome Days feel free to join our small scavenger hunt and make yourself familiar with your surroundings. |          |
| We have you have any questions you can contact your mentor anytime.                                                  |          |
| Pending (3)     To review (1)     Done (2)     Passed (0)     Failed (1)       Tasks (7)                             |          |
| Introduce Yourself<br>O Done O 30min                                                                                 | 000      |
| Watch the company introduction videos O To review                                                                    | •••      |
| Prepare your workspace O Pending O 1 hour                                                                            | ••••     |
| Get to know<br>Pending ③ 2 hours                                                                                     | ••••     |
| Walk and Talk with your Supervisor<br>Ø Done                                                                         |          |
| Read the Market Analysis document                                                                                    |          |
| Bring cake!<br>O Pending O 1 hour                                                                                    |          |

Fig. 2.12: Learner view.

When evaluation is required, the mentor evaluates the task as "passed" or "failed".

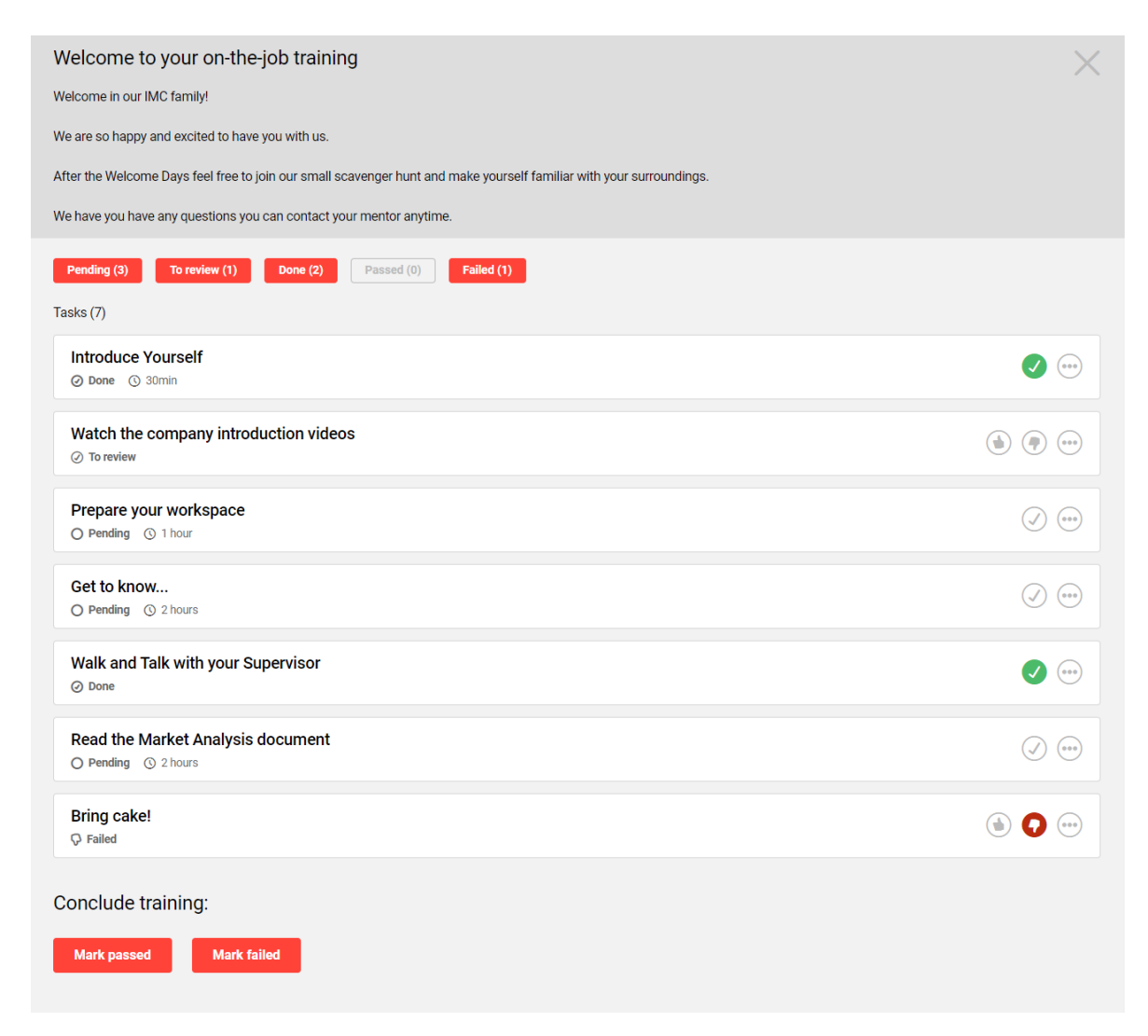

Fig. 2.13: Mentor view after evaluation.

When evaluation is not required, the mentor marks the task as done.

| Welcome to your on-the-job training                                                                                  | X   |
|----------------------------------------------------------------------------------------------------|-----|
| Welcome in our IMC family!                                                                                           |     |
| We are so happy and excited to have you with us.                                                                     |     |
| After the Welcome Days feel free to join our small scavenger hunt and make yourself familiar with your surroundings. |     |
| We have you have any questions you can contact your mentor anytime.                                                  |     |
| Pending (3)     To review (1)     Done (2)     Passed (0)     Failed (1)       Tasks (7)                             |     |
| Introduce Yourself O Done © 30min                                                                                    |     |
| Watch the company introduction videos<br>To review                                                                   | 000 |
| Prepare your workspace O Pending O 1 hour                                                                            | 000 |
| Get to know<br>O Pending (3) 2 hours                                                                                 |     |
| Walk and Talk with your Supervisor<br>O Done                                                                         |     |
| Read the Market Analysis document O Pending O 2 hours                                                                | 000 |
| Bring cake!                                                                                                    | 000 |

Fig. 2.14: Learner view after the mentor marked the task as done.

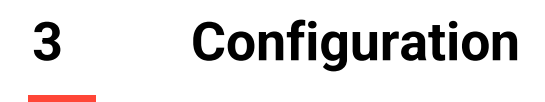

#### Step 1: Create OJT Tasks

Content  $\rightarrow$  On-the-job Training Task  $\rightarrow$  Create  $\rightarrow$  New  $\rightarrow$  Fill out all required fields  $\rightarrow$  Save

#### Step 2: Create OJT Template

Content  $\rightarrow$  On-the-job Training Template  $\rightarrow$  Create  $\rightarrow$  New  $\rightarrow$  Fill out all required fields  $\rightarrow$  Save

#### Step 3: Assign Tasks to Template

Content  $\rightarrow$  On-the-job Training Template  $\rightarrow$  "Content" tab  $\rightarrow$  Add  $\rightarrow$  Select desired task  $\rightarrow$  Save

| im<br>pertor Scho | C Home People - Content - As    | signment - Reports | •                 | 🜒 🎬 幡 طِ 🕲 ۲            |
|-------------------|---------------------------------|--------------------|-------------------|-------------------------|
| 84                | 🔍 🕐 On-the-job training         | task               |                   |                         |
|                   | My saved searches Search term   | A A                |                   | 유 <u>음</u>              |
|                   | E Name                          | ▼ ID               | Updated           |                         |
| ×                 | 5S Lean Desk                    | 140831             | 28-Apr-2020 06:31 |                         |
| ۰ 🌙               | Bring cake!                     | 6                  | 28-Jun-2019 15:16 |                         |
|                   | Communication skills assignment | 23                 | 08-Jul-2020 16:37 |                         |
|                   | Get to know                     | 2                  | 28-Mar-2019 13:16 |                         |
|                   | Improve public speaking skills  | 30                 | 15-Mar-2021 14:51 |                         |
|                   | Introduce Yourself              | 3                  | 28-Apr-2020 06:20 |                         |
|                   | Introduction session            | 9                  | 08-Aug-2019 08:17 |                         |
|                   | Learn about the company policy  | 11                 | 08-Aug-2019 08:19 |                         |
|                   | Onboarding Report               | 140819             | 27-Apr-2020 10:21 |                         |
|                   | Prepare your workspace          | 7                  | 05-Aug-2019 12:14 |                         |
|                   | QA Report                       | 17                 | 07-Nov-2019 06:59 |                         |
|                   | Hits per page: 100 v II Pag     | pe 1 of 1   ▶ ▶    | 5                 | Displaying 1 - 22 of 22 |
|                   | Details                         |                    |                   |                         |
|                   | Bring cake! (6)                 |                    |                   | ^                       |
|                   | Assignment                      |                    |                   | ~                       |

Fig. 3.1: On-the-job-training tasks (OJT tasks).

### 3.1 On-the-job training as course component

#### **Option 1: Assign OJT Template to course syllabus**

Content  $\rightarrow$  Courses  $\rightarrow$  Edit course  $\rightarrow$  'Components" tab  $\rightarrow$  Add  $\rightarrow$  Select OJT.

| Name                          | Туре             | ID     | Version | Course | Start/End date  | Update | Progress weighti | Language   | Test purpose | Learning logi |
|-------------------------------|------------------|--------|---------|--------|-----------------|--------|------------------|------------|--------------|---------------|
| 🗆 🚘 Preparation               | Folder           | 128001 |         |        |                 |        | 0 *              |            |              |               |
| How to get started            | File             | 127817 | 2.0     | No     |                 |        | 1 *              | English (G |              |               |
| Welcome to the Team!          | On-the-job train | 140816 |         | No     |                 |        | 1 *              |            |              |               |
| 🗆 🚘 Workshop                  | Folder           | 127999 |         |        |                 |        | 0 *              |            |              |               |
| Workshop                      | Event            | 127821 | 1.0     | No     | Start: 19-Sep-2 |        | 1 *              | German (A  |              |               |
| Data protection               | WBT (SCORM)      | 112953 | 1.0     | No     |                 |        | 1 *              | English (G |              |               |
| Test your knowledge of the KT | Test             | 142290 | 2.0     | No     |                 |        | 1 *              | English (G | Standard 👻   |               |
|                               |                  |        |         |        |                 |        |                  |            |              |               |
|                               |                  |        |         |        | ¥               |        |                  |            |              | 5             |
| Dotaila                       |                  |        |         |        |                 |        |                  |            |              | _             |

Fig. 3.2: On-the-job-training as course component.

## 3.2 On-the-job training assignment via Staff pool

HR managers have the possibility to assign On-the-Job training instances to employees via the Staff pool.

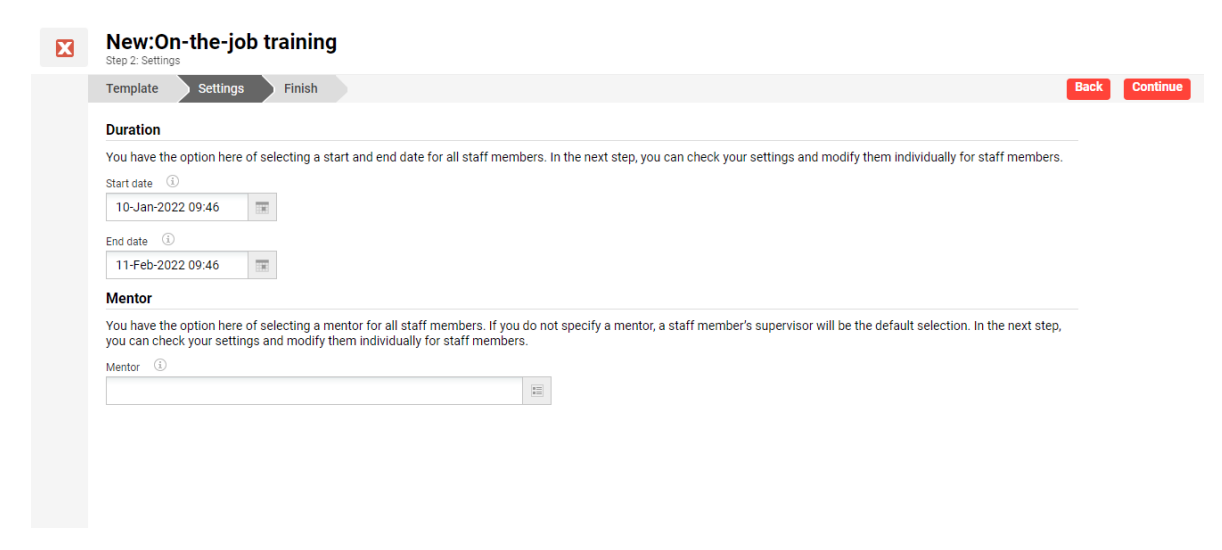

Fig. 3.3: On-the-job-training assignment via Staff pool.

Bulk assignment is also available, with the possibility to specify different training dates for the different employees.

By selecting a mentor, the mentor will be assigned to all employees. When it is desired that the learner's supervisor should be assigned as mentor automatically, the Mentor field will be left empty in the first step, and the system will then populate the corresponding supervisor automatically.

## 3.3 On-the-job training assignment by the supervisor

The supervisor has the possibility to assign On-the-job training instances to their employees via My staff. The action is available based on the My staff navigation access right called "Create new on-the-job training".

Bulk assignment is also possible, and the On-the-job training instance will be assigned to all employees.

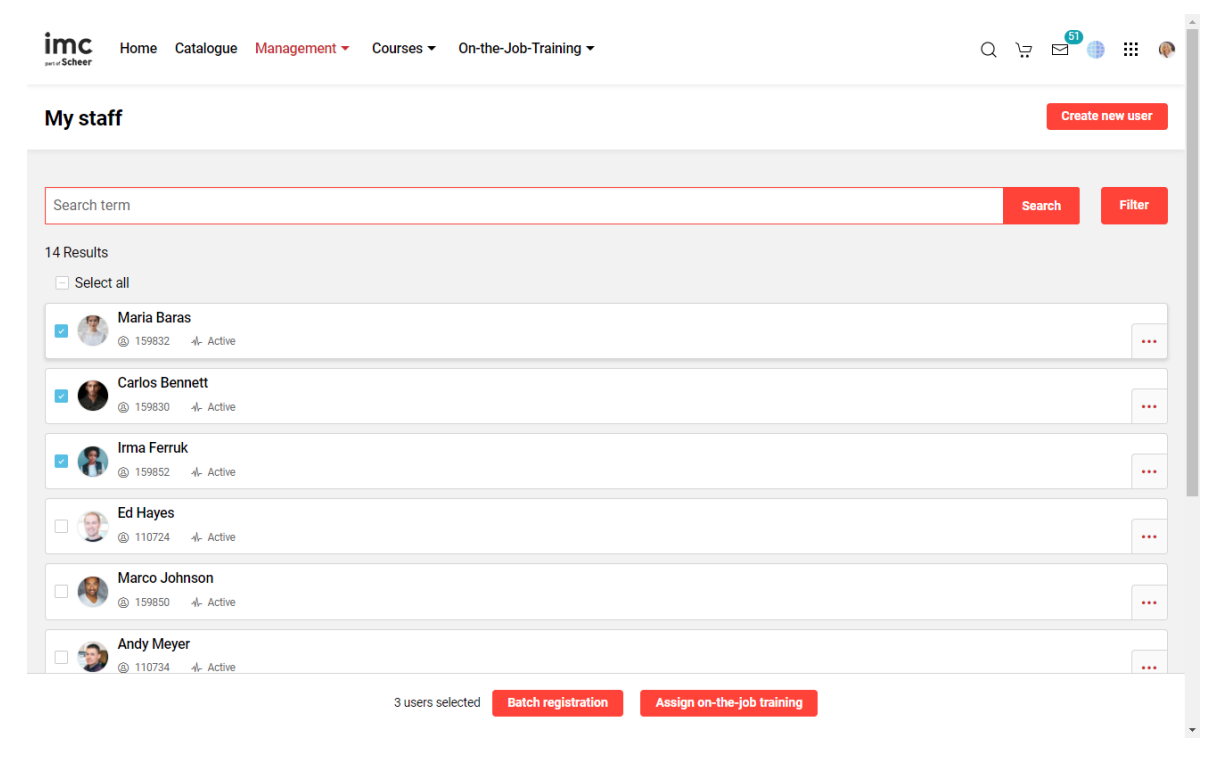

*Fig. 3.4:* On-the-job-training assignment by the supervisor.

The supervisor will be able to pick an On-the-job training template based on the ones released to them.

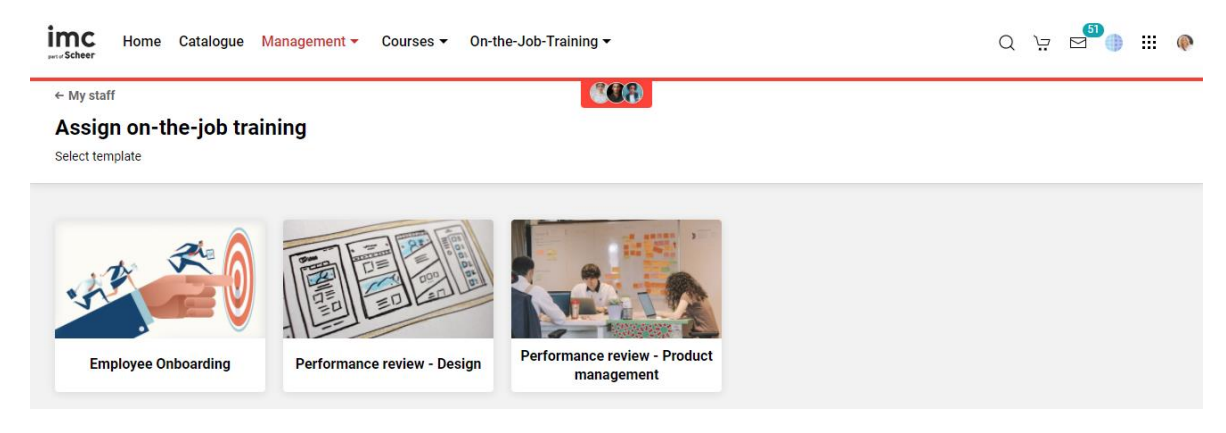

*Fig. 3.5: On-the-job-training templates.* 

When multiple employees were selected, the supervisor can access an overview of the selected users and remove any user added by mistake by selecting the user context provided at the top.

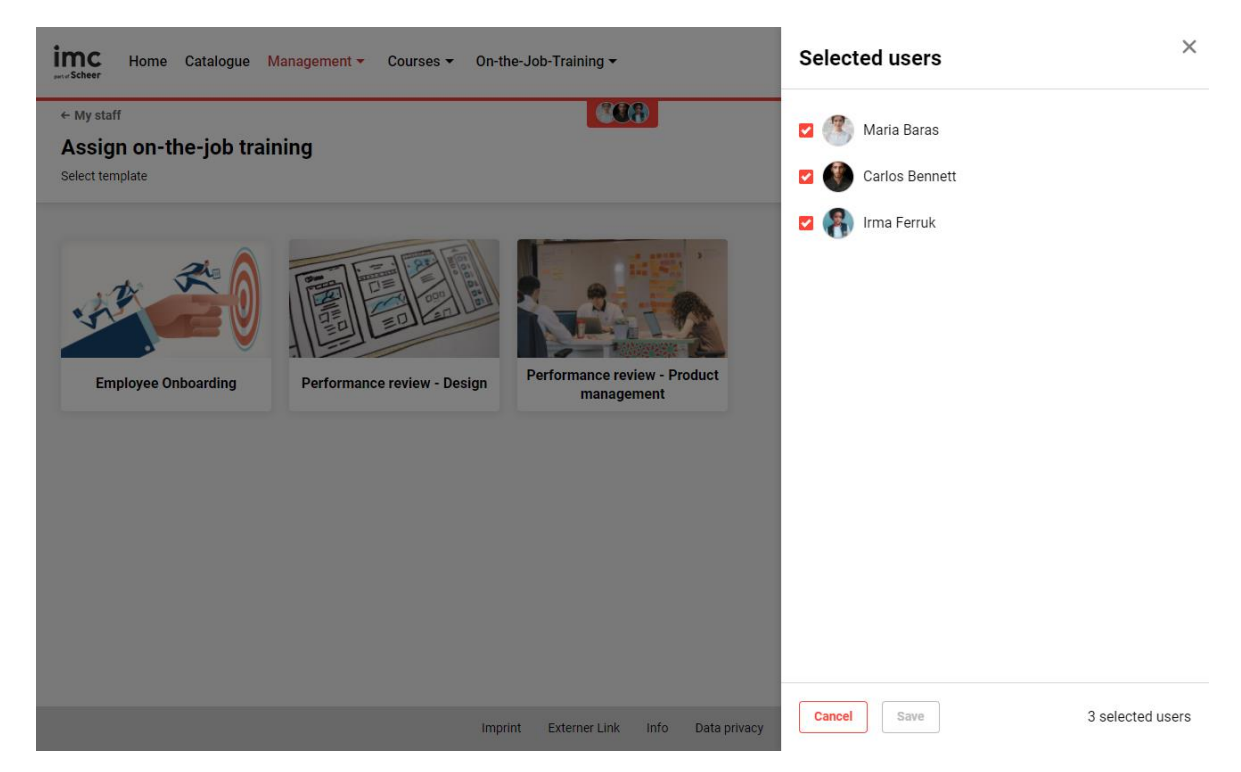

*Fig. 3.6:* On-the-job-training with overview of selected users.

Once the template is selected, additional details about the On-the-job training can be defined.

Page 14

| ← My staff                                                |                                                                     |        |
|-----------------------------------------------------------|---------------------------------------------------------------------|--------|
| Assign on-the-job training<br>On-the-job training details | <br>Cancel                                                          | Assign |
| *                                                         |                                                                     |        |
|                                                           |                                                                     |        |
| Fitle *                                                   | Time range *                                                        |        |
| Title *<br>Performance review - Product management        | Time range *<br>10 January 2022 09:00:00 - 28 January 2022 16:00:00 |        |

#### Fig. 3.7: Assign on-the-job-training.

A new title and description can be provided, and the supervisor can establish the timeframe for which the On-the-job training will apply. When the assignment process was started with several employees at once, the changes will apply to all of them.

In addition, the supervisor will have the possibility to add extra tasks, besides the pre-defined ones, to individualize the training for the selected employee(s).

|                                                                                                    | -            | Add new task                                                                                    |   |
|----------------------------------------------------------------------------------------------------|--------------|-------------------------------------------------------------------------------------------------|---|
| Title *                                                                                                    | Time range * | Task *                                                                                          | Î |
| Performance review - Product management                                                                                           | 10 January   | Prepare a demo presentation about on-the-job trainings                                          |   |
|                                                                                                    |              | Duration                                                                                        |   |
| • control or                                                                                                    |              | 5 hours                                                                                         |   |
| Description This is an appointment for performance review where the supervisor together with the                                  |              | Description                                                                                     |   |
| employee will agree on the next goals and possible concrete actions to be completed by the employee for a defined period of time. |              | Prepare a demo presentation showing the new functionalities available for On-the-job trainings. |   |
|                                                                                                    |              | The presentation should cover:                                                                  |   |
|                                                                                                    |              | The most common use cases                                                                       |   |
|                                                                                                    |              | How the functionality can be configured                                                         |   |
|                                                                                                    |              | What is new                                                                                     |   |
| Tasks                                                                                                    |              |                                                                                                 |   |
| Walk and Talk with your Supervisor                                                                                                |              | Advanced settings                                                                               | ł |
| Communication skills assignment                                                                                                   |              | General                                                                                         |   |
|                                                                                                    |              | Staff member can mark tasks as done                                                             |   |
| Review skill levels                                                                                                    |              | Task can be evaluated as passed or failed                                                       |   |
| Improve public speaking skills                                                                                                    |              | Require date and time at task completion                                                        |   |
| Add new task                                                                                                    |              | Allow the input of results in percentages                                                       | Ŧ |
|                                                                                                    |              | Cancel Add new task                                                                             |   |

*Fig. 3.8:* On-the-job-training: Configuration of title, description, extra tasks, etc.

displayed on the tile, and additional settings.

It will be possible to define a title and a description for the new task, a duration, which will be later

By default, tasks created during the assignment process will have feedback and attachment functions enabled both for the learner and for the mentor. Additional options concerning task completion can be enabled manually by accessing the Advanced settings menu. The newly created tasks can be edited or deleted during the assignment process.

| Tasks                                                  |              |     |
|--------------------------------------------------------|--------------|-----|
| Walk and Talk with your Supervisor                     |              |     |
| Communication skills assignment                        |              |     |
| Review skill levels                                    |              |     |
| Improve public speaking skills                         |              |     |
| Prepare a demo presentation about On-the-job trainings |              |     |
| © 5 hours                                              |              | ••• |
| tid and tak                                            | View details |     |
| AULINEW GOA                                            | Edit         |     |
|                                                        | Delete       |     |

#### Fig. 3.9: On-the-job-training tasks.

Tasks, including those coming from the template, can be rearranged when the supervisor determines a different priority for realizing them. Tasks originating in the template cannot be removed by the supervisor.

A preview of the task can be accessed by selecting the task tile.

| Title *                                                                                                    | Time range * | ~                                                                                                  |
|----------------------------------------------------------------------------------------------------|--------------|----------------------------------------------------------------------------------------------------|
| Performance review - Product management                                                                                              | 10 January   | Details                                                                                            |
|                                                                                                    |              | Task                                                                                               |
| Description                                                                                                    | 2            | Prepare a demo presentation about On-the-job trainings                                             |
| This is an appointment for performance review where the supervisor together with the                                                 |              | Duration                                                                                           |
| employee will agree on the next goals and possible concrete actions to be completed by the<br>employee for a defined period of time. |              | ( 5 hours                                                                                          |
|                                                                                                    |              | Description                                                                                        |
|                                                                                                    |              | Prepare a demo presentation showing the new functionalities<br>available for On-the-job trainings. |
|                                                                                                    |              | The presentation should cover:                                                                     |
| Tasks                                                                                                    |              | <ul><li>The most common use cases</li><li>How the functionailties can be configured</li></ul>      |
| Walk and Talk with your Supervisor                                                                                                   |              | What is new                                                                                        |
| Communication skills assignment                                                                                                    |              |                                                                                                    |
| Review skill levels                                                                                                    |              |                                                                                                    |
| Improve public speaking skills                                                                                                    |              |                                                                                                    |
| Prepare a demo presentation about On-the-job trainings                                                                               |              |                                                                                                    |
| © 5 hours                                                                                                    |              |                                                                                                    |
| Add new task                                                                                                    |              |                                                                                                    |
|                                                                                                    |              | Edit                                                                                               |
|                                                                                                    |              |                                                                                                    |

imc

All the assignments performed via My staff will result in an automatic mentorship assignment, to the manager who is performing the assignment of on-the-job training.

NOTE: To be set as mentor for the training, the supervisor must also be part of a group with mentor role. After the assignment, the supervisor will be redirected to the Mentored trainings area, either to the Pending list when a bulks assignment was performed, or to the newly assigned training when a single assignment was performed.

Assigned On-the-job training module cannot be later edited after assignment, however, when an assignment was done by mistake, the supervisor will have the option to delete the wrongly assigned On-the-job training.

With OJT it is possible for both learner and mentor to upload documents within a course. Make sure to enable the 'Attachment' checkbox and add the OJT template to your course. OJT tasks and OJT template have a similar relationship as media and courses / course templates.

Once you have created OJT tasks, they are added to the "Components" tab in the OJT template. Use OJT for Onboarding Checklist for new staff members. Make sure to tick the "Staff member can mark task as done" checkbox.

Check the notifications manager (search for "Notifications") to activate OJT notifications, such as notification about a new training, changes to start and end date, mentor change etc.

## 3.4 On-the-job training collaborative group work

The OJT collaborative group work is an expansion of the On-the-Job Training functionality. This feature allows customers to create tasks for collaborative group work within a course, promoting social learning and collaborative work.

On-the-job training templates can be marked as group work, making it possible to create a "collaborative group work" medium within a course. Groups can be created, and members can be assigned from the course participant list. An integrated messaging feature allows participants and tutors to communicate within the assignment. Task review and final grading can be done once for all participants in a group task. Furthermore, adjustments have been made in handling attachments, giving and editing feedback, and delivering notifications.

#### To create a new OJT template and enable the group work function, follow the steps below:

1. Check the "Enable group work" checkbox on the while creating a new OJT template. Save the template.

🔲 Enable group work 🗊

2. Select the desired course, click on 'edit', and go to the 'components' tab. Click on 'Create' and select "Collaborative Group Work".

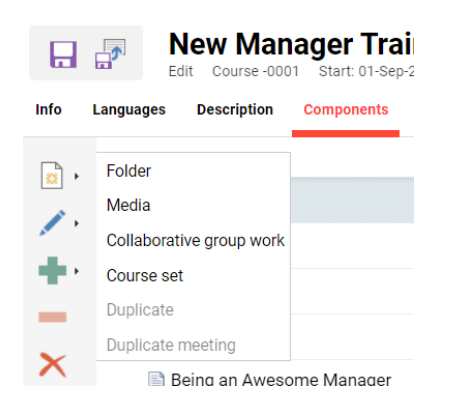

Fill in the necessary details and select the OJT template you created in step 1. Choose the desired position for the group work in the course. This will add the collaborative group work to the component list as a new type of 'Collaborative Group Work'. On the 'Tutor' tab, assign a tutor to the course and tick the checkbox for On-the-Job Trainings.

| Tutors | Prerequis | ites       |                     |
|--------|-----------|------------|---------------------|
|        |           | Show tutor | On-the-job training |
|        | ~         |            |                     |
|        | *         |            |                     |

3. Go back to the "Collaborative Group Work" Component that you added in step 2, click on 'edit' and go to the 'Group' tab. Click on 'Create new group', choose a group name, and hit save. You can create as many groups as required. The group name will be displayed in the tiles in the learner and tutor view.

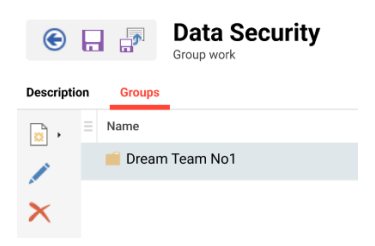

4. Assign group members to the group you created in step 3 by selecting a group name and then clicking the green "plus" sign. A list of all participants assigned to the course will be displayed, and you can select the ones you want. Already assigned users are marked in italics.

5. After following all the above steps, the collaborative group work is ready, and you can save the course.

| Home                               | Catalog My learning v Job profiles and skills  Predous Term Data security and privacy  ning in progress. End: 31 Aug 2023 08:00                                                                                                    | Experience area                                                                                                    | 😨 🔅                                                                                                    |
|------------------------------------|----------------------------------------------------------------------------------------------------|----------------------------------------------------------------------------------------------------|----------------------------------------------------------------------------------------------------|
| F F                                | Data security and privacy                                                                                                    | Data Security                                                                                                    | Next Eidenbertmaartwar                                                                                                    |
| Train                              | Data security and privacy                                                                                                    |                                                                                                    |                                                                                                    |
| Trair                              | Data security and privacy                                                                                                    |                                                                                                    |                                                                                                    |
| This<br>data                       |                                                                                                    |                                                                                                    |                                                                                                    |
| and<br>Train<br>Down               | task involves educating participants on how to classify<br>(e.g., personally identifiable information, financial data,<br>ementing appropriate security measures to protect. It, P<br>recommend suitable safeguards to ensure its security a<br>ning agenda<br>load | and handle sensitive data appropriately. The module c<br>intellectual property), understanding the legal and ethi<br>articipants can be provided with case studies or scena<br>nd privacy.           | an cover topics such as identifying different types of sensitive<br>cal obligations associated with handling such data, and<br>rics where they have to determine the classification of data                  |
| Dre                                | eam Team No1<br>ap work                                                                                                    |                                                                                                    | iii 💿 💿                                                                                                    |
| Me<br>D<br>Tut                     | embers (4)<br>Dimas Kamal 🚳 Giring Furqon 🅼 Lukman Farhan<br>Lors (2)<br>Susan Sumanggih 🍈 Tiana Taylor                                                                                                    | 🍅 Daniela Limmii                                                                                                    |                                                                                                    |
| Peno                               | (9)         In review (0)         Done (0)         Passed           (2)         (2)         (2)         (2)         (2)                                                                                                    | (0) Failed (0)                                                                                                    | Print                                                                                                    |
| Inf<br>O P                         | ormation Security Intro<br>Pending © 6 hours                                                                                                    |                                                                                                    | 0                                                                                                    |
| Des<br>This<br>pers<br>mea<br>secu | icription<br>task involves educating participants on how to classify and<br>noinily identifiable information, financial data, intellectual pro-<br>surues to provect it. Participants can be provided with case str<br>which and privacy.                           | Mark down<br>handle sensitive data appropriately. The module can cover<br>pery), understanding the legal and ethical obligations asso<br>udies or scenarios where they have to determine the classif | spics such as identifying different types of sensitive data (e.g.,<br>cated with handling such data, and implementing appropriate security<br>cation of data and recommend suitable safeguards to ensure its |
| Trai<br>Lea<br>F                   | ning sgenda<br>rner<br>dd stachments<br>eedback                                                                                                    |                                                                                                    |                                                                                                    |
| Phi<br>O F                         | ishing Awareness and Prevention<br>Pending ③ 4 hours, 30 minutes                                                                                                    |                                                                                                    | 0 💬                                                                                                    |

Fig. 3.11: On-the-job-training: Learner view with group work panel

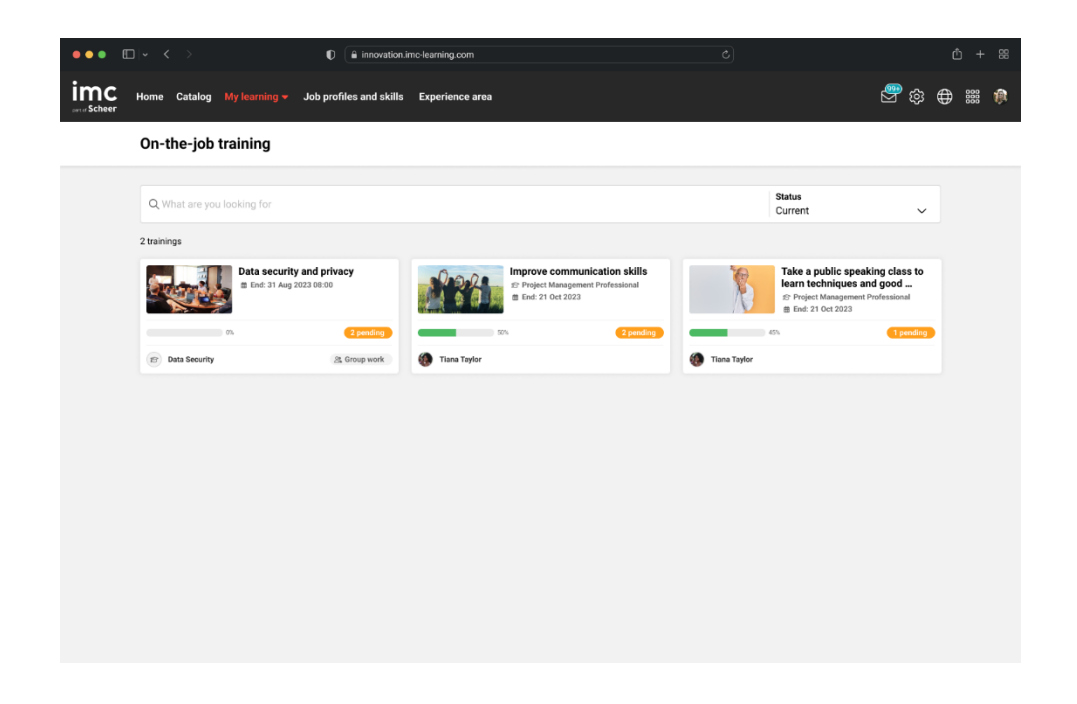

Fig. 3.112: On-the-job-training: Learner OJT overview on single & group work OJT's

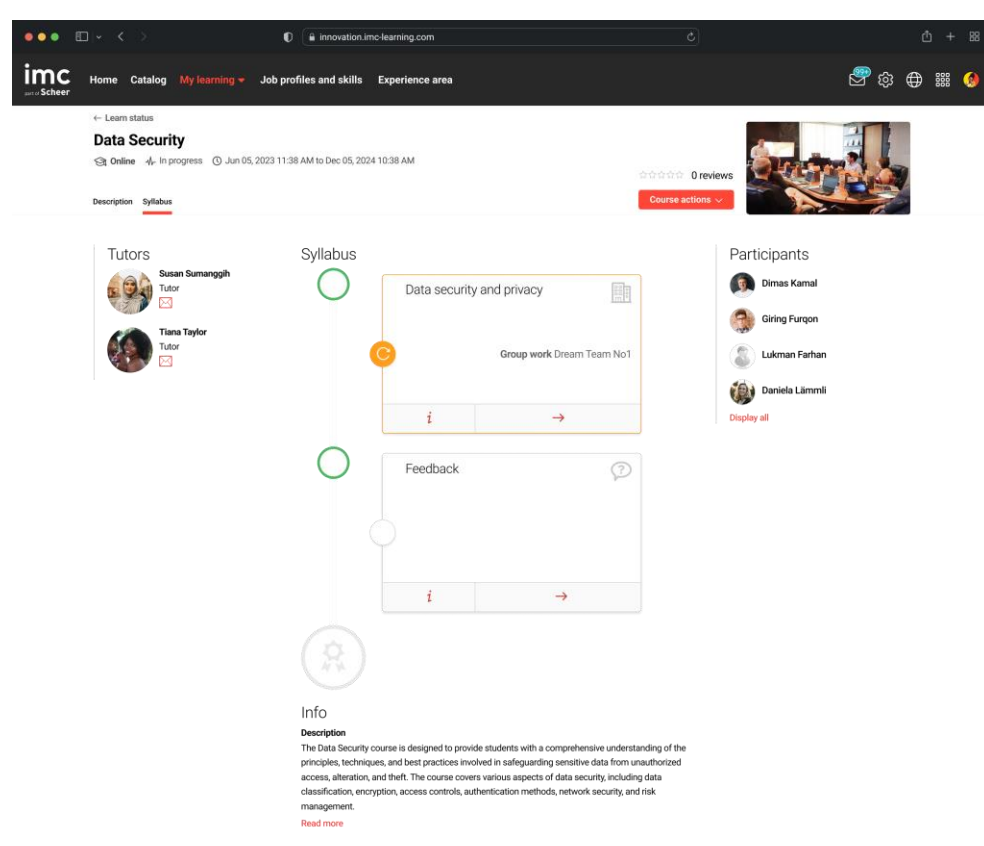

Fig. 3.113: Syllabus, Learner view

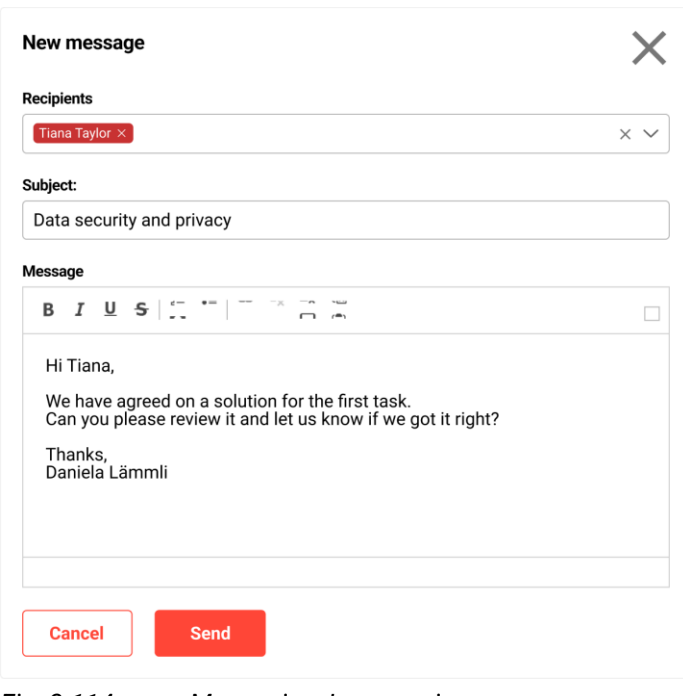

Fig. 3.114: Messaging, Learner view

# 4 Out-of-Scope

- It is not possible to provide different scheduling during bulk assignment via My staff.
- For OJT Collaborative Group Work:
  - OJT Group Work Template: Only one template enabled as group work can be used within one course
  - Tutor evaluation: no separation of group tutoring possible for e.g. tutor 1 can only mark task 1, tutor 2 marks task 2 etc.
  - Course Room: The simple course room design cannot display additional information on tiles
  - Reports: There are no extra reports available for collaborative group work on-the-job training
  - Attendance tracking: is visible, but it is currently locked and cannot be used
  - My Staff (-Pool): The creation of group work on-the-job training cannot be done through the "Staff Pool" or "My Staff" section
  - Audit log: If user A starts the course with group work OJT, it starts for all participants. (Courses with "Duration of use")
  - Course Removal: If a user is removed from a course, they will also be removed from the associated group and their progress will not be saved.
  - Group Assignments: If User A is assigned to Group 1 AND is then moved to Group 2 the progress/status for User A from Group 1 is deleted and replaced by the status from Group 2 but ONLY if the move is from a lower status (e.g. not started) to a higher status (in progress)
  - Learning Status: Editing the learning status via "Edit learning progress per component and user" is not supported

# 5 Effects on other components

No effects on other components.

## 6 Data migration

# 7 Data protection and security

No impact on data protection and security.